## Личный кабинет клиента АО «Шереметьево-Карго»

## ВХОД / РЕГИСТРАЦИЯ / ВОССТАНОВЛЕНИЕ ПАРОЛЯ

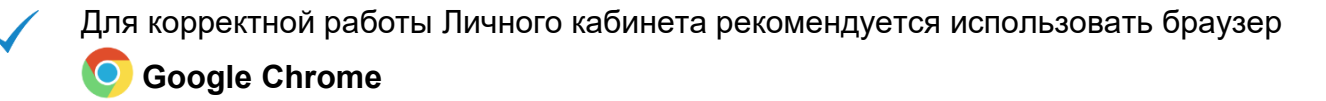

## РЕГИСТРАЦИЯ

1. При отсутствии учетной записи для входа в Личный кабинет пройдите процедуру регистрации, нажав кнопку **«Регистрация»**.

Регистрация нового пользователя

- 2. В открывшейся форме заполните обязательные поля (выделены красным цветом).
- 3. Нажмите кнопку «Зарегистрироваться»:

| АО "Шереметьево-Карго"<br>Введите имя пользователя (e-mail) и пароль: | Учетная запись в Личном кабинете<br>создается на физическое лицо.<br>После регистрации вы сможете<br>получить доступ к необходимым<br>организациям. |
|-----------------------------------------------------------------------|----------------------------------------------------------------------------------------------------|
| Имя пользователя (e-mail)                                             |                                                                                                    |
| Введите e-mail                                                        | Обязательные поля                                                                                                    |
| Пароль                                                                | Фамилия                                                                                                    |
| This field is required.                                               | Имя                                                                                                    |
| Войти                                                                 | -                                                                                                    |
| Забыли пароль?                                                        | Отчество                                                                                                    |
|                                                                       | Имя пользователя (e-mail)                                                                                                    |
| Не зарегистрированы?                                                  |                                                                                                    |
| РЕГИСТРАЦИЯ                                                           | Пароль                                                                                                    |
| СПРАВКА                                                               | Подтверждение пароля                                                                                                    |
|                                                                       |                                                                                                    |
|                                                                       | Зарегистрироваться                                                                                                    |

- 4. Если поля заполнены верно, то появится форма для подтверждения регистрации. В данной форме введите код, который был отправлен на указанный в качестве имени пользователя e-mail.
- 5. После ввода кода, нажмите кнопку «Подтвердить»:

**ПРИМЕЧАНИЕ:** вместо ввода кода подтверждения можно также перейти по ссылке в полученном письме

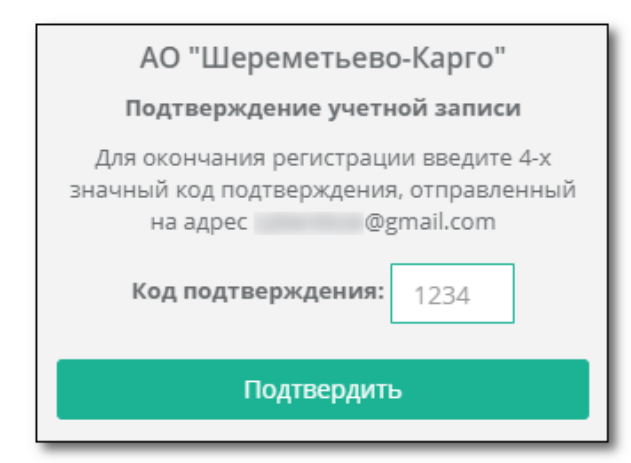

После подтверждения будет выполнен автоматический вход в Личный кабинет.

## ВОССТАНОВЛЕНИЕ ПАРОЛЯ

- 1. Для восстановления пароля от аккаунта нажмите на ссылку «Забыли пароль?».
- 2. В открывшейся форме введите **e-mail**, использовавшийся в качестве имени пользователя при регистрации и нажмите кнопку **«Восстановить пароль»**:

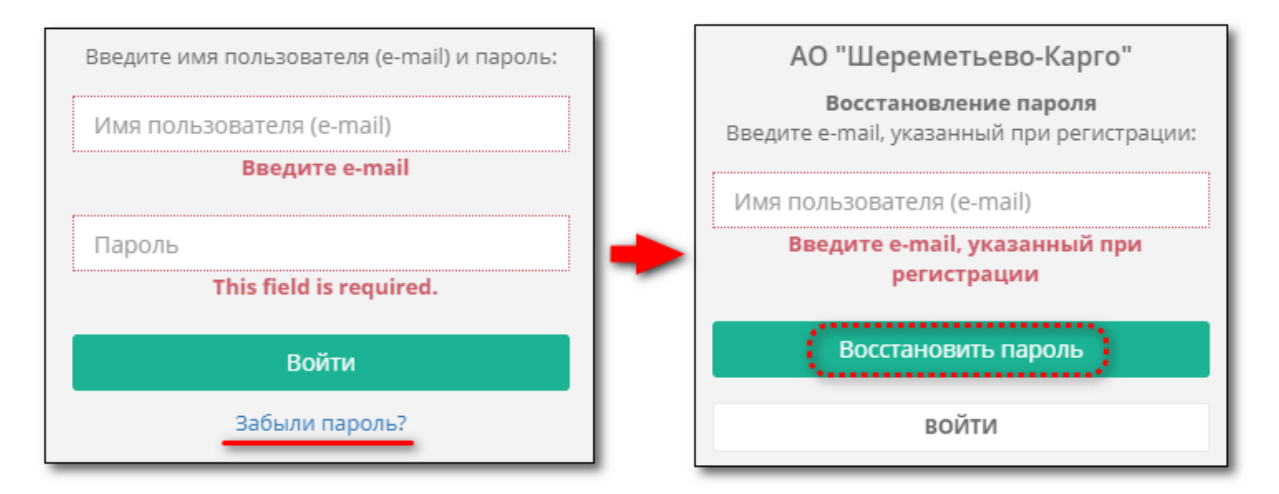

- 3. На указанный **e-mail** будет отправлена ссылка для сброса текущего пароля. Перейдите по данной ссылке для начала процедуры по изменению пароля.
- 4. Введите новый пароль (и подтверждение) затем нажмите «Изменить пароль»:

| АО "Шереметьево-Карго"<br>Введите новый пароль.      |   |                                                                                                    |
|------------------------------------------------------|---|----------------------------------------------------------------------------------------------------|
| <b>Новый пароль:</b><br>Новый пароль                 | • | АО "Шереметьево-Карго"<br>Пароль изменен успешно. Перейдите на<br>страницу авторизации и войдите в<br>систему, используя новый пароль. |
| <b>Подтверждение пароля:</b><br>Подтверждение пароля |   |                                                                                                    |
| Изменить пароль                                      |   |                                                                                                    |